## Tutorial para emissão do Histórico Escolar com média suja elo sistema Jupiter Web

Abaixo seguem as etapas correspondentes a emissão do histórico escolar atualizado no formato "pdf":

- 1) Entrar no Jupiter WEB, com login e senha USP;
- 2) Clicar no tópico "**Histórico Escolar**" no canto esquerdo da tela, conforme a imagem abaixo:

| Público               |      | Aviso Web              |                          |                                              |
|-----------------------|------|------------------------|--------------------------|----------------------------------------------|
| Calendário Escolar    | ÷    |                        |                          |                                              |
| Cursos de ingresso    |      |                        |                          |                                              |
| Disciplina            | ılı. |                        |                          |                                              |
| Editais               | 1    |                        | TI .                     |                                              |
| FAQ                   | al.  |                        | TINTOP                   |                                              |
| Acesso Restrito       |      |                        | Jupiter                  |                                              |
| Matrícula             | ÷.   |                        | - web                    |                                              |
| Grade horária         |      |                        |                          |                                              |
| lustórico escolar     |      |                        |                          |                                              |
| Acompanhamentos       | il.  |                        |                          |                                              |
| Cartão USP            |      |                        |                          |                                              |
| Emissão de documentos | alı. | Histórico de Mensagens |                          | • • • • • • • • • • • • • • • • • • •        |
| Opção de curso        |      | Data de Publicação     | Data Final de Veiculação | Assunto                                      |
| Estágio pago pela USP | di.  | 27/06/2019 00:00       | 04/07/2019 23:59         | 2ª Interação de matrícula (2019/2)           |
| Programa de bolsas    | alı. | 01/06/2019 00:00       | 11/06/2019 23:59         | PM/PML calculado (2019/2)                    |
| Programa USP iFriends |      | 22/01/2019 09:26       | 01/02/2019 23:59         | Questionário Socioeconômico obrigatório      |
| Requerimento          | 11.  | 11/12/2018 09:30       | 11/12/2018 23:59         | Reabertura 1ª interaçãode matrícula (2019/1) |

Figura 1: imagem correspondente a aba "Histórico Escolar"

 Clicar no tópico "Histórico escolar" e preencher os campos "Programa" e "Curso", em seguida selecionar as opções "Autenticação" e Classificação na Turma". Conforme a imagem a seguir:

| Público               |      | Documentos                                                       |
|-----------------------|------|------------------------------------------------------------------|
| Calendário Escolar    | ŀ    |                                                                  |
| Cursos de ingresso    |      | Buscar Histórico Escolar                                         |
| Disciplina            |      |                                                                  |
| Editais               | ŀ    | Os campos marcados com * são de preenchimento obrigatório.       |
| FAQ                   | ŀ    | Programa:*                                                       |
| Acesso Restrito       |      | Curso:*                                                          |
| Matrícula             | ŀ    |                                                                  |
| Grade horária         |      | Com classificação na turma                                       |
| Histórico escolar     |      | Versão em inglês 🚟                                               |
| Acompanhamentos       | .lle | Com Autenticação 🤒                                               |
| Cartão USP            |      |                                                                  |
| Emissão de documentos |      | Buscar                                                           |
| Opção de curso        |      |                                                                  |
| Estágio pago pela USP | þ    | Cráditas   Eala conasca                                          |
| Programa de bolsas    | ŀ    | © 1999 - 2020 - Superintendência de Tecnologia da Informação/USP |
| Programa USP iFriends |      |                                                                  |
| Requerimento          |      |                                                                  |

Figura 2: imagem correspondente aos campos que devem ser preenchidos em "histórico escolar"

## 4) Para alunos de transferência: seguir tópico 4.1

- **4.1**) Para alunos de transferência, deve-se selecionar a opção do "Programa" correspondente ao curso atual. Qualquer tipo de dificuldade para preenchimento dos capôs entrar em contato com o serviço de graduação e solicitar o "histórico escolar com a média ponderada suja atualizada"
- 5) Após preenchimento dos campos citados no item 3, deve-se clicar no botão "buscar", conforme a imagem a seguir:

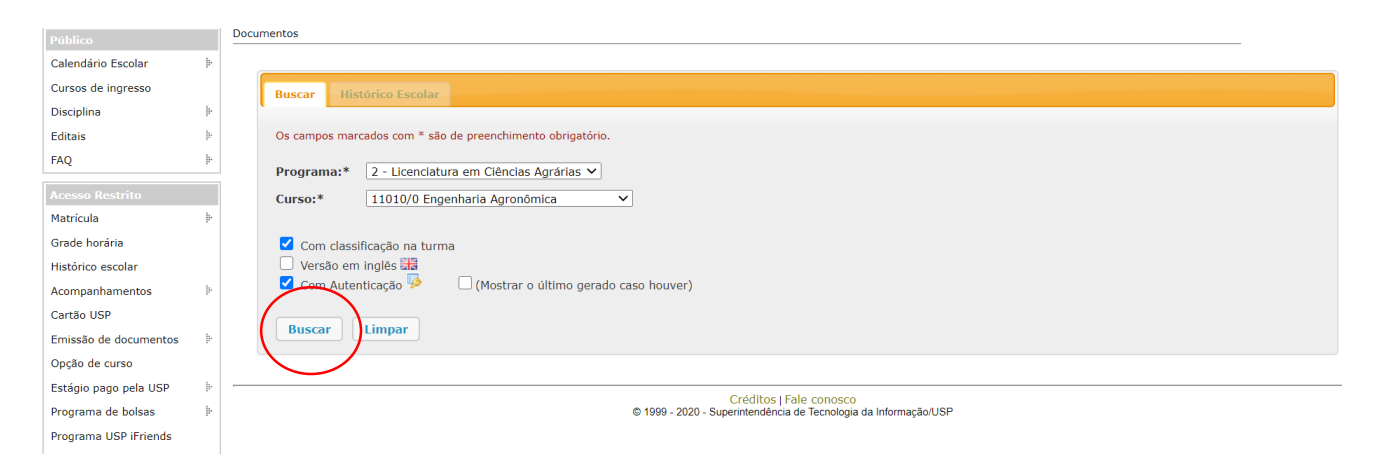

Figura 3: imagem correspondente ao botão "buscar" após o preenchimento de todos os dados

6) Em sequência, o aluno terá a opção no canto superior direito de imprimir ou realizar o download. Desta maneira, recomenda-se clicar em download. Conforme a imagem a seguir:

| Público                      |     | Documentos                                                                                                    |
|------------------------------|-----|----------------------------------------------------------------------------------------------------|
| Calendário Escolar           | ŀ   |                                                                                                    |
| Cursos de ingresso           |     | Buscar Histórico Escolar                                                                                                    |
| Disciplina                   | 1   |                                                                                                    |
| Editais                      | i.  | historicoescolari istar 1/6 👌 🖬 着                                                                                                    |
| FAQ                          | ll. |                                                                                                    |
| Acesso Restrito<br>Matrícula | Þ   | Código de controle de autenticidade: M7YV-J1EI-CAX7-YURX<br>A autenticidade deste documento pode ser verificada na plagina da Universidade de São Paulo https://laspdgital.usp.briddigital |
| Grade horária                | 0   | A Materinolado dese acomento pore ser vencada na pagina au timensado de salo reuso regio napograla un principada<br>júpiter - Sistema de Gestão Acadêmica da Pró-Reitoria de Graduação     |
| Acompanhamentos              | 1   | HISTORICO ESCOLAR COMPLETO                                                                                                    |
| Emissão de documentos        | ŀ   | Auro:<br>Ingresso:<br>Curso: 11010/0 - Engenharia Agronômica<br>Quantidade de reingressos: 1                                                                                               |
| Upção de curso               | i.  |                                                                                                    |

Figura 4: imagem correspondente ao download do histórico escolar

 Ao clicar em download o arquivo do histórico escolar será baixado no formato "PDF", deve-se salvar o arquivo no computador, conforme a imagem abaixo:

| Calendário   | · · · •                                 | A This DC A Depleter A tech         |                    |                       |
|--------------|-----------------------------------------|-------------------------------------|--------------------|-----------------------|
| Cursee de i  | $\leftarrow \rightarrow \land \uparrow$ | > This PC > Desktop > trab          | Search trab        |                       |
| Cursos de l  | Organize 🔹 New                          | v folder                            | III - (?)          | $\sim$                |
| Editais      | This PC                                 | ^ Name                              | Date modified      | <b>*</b> • • <b>-</b> |
| FAQ          | 3D Objects                              | Conecta.fruti_relatório ao produtor | 6/24/2020 10:35 PM | С <u>т</u>            |
| Acesso Re    | 📃 Desktop                               | SLIDES p3 - PRATICA                 | 6/26/2020 1:07 PM  |                       |
| Matrícula    | 🔮 Documents                             |                                     |                    | ital.usp.br/iddigital |
| Grade horá   | 🖊 Downloads                             |                                     |                    |                       |
| Histórico es | 👌 Music                                 |                                     |                    | oria de Graduação     |
| Acompanha    | Note: Pictures                          |                                     |                    |                       |
| Cartão USP   | 📑 Videos                                |                                     |                    |                       |
| Emissão de   | 👟 Acer (C:)                             |                                     |                    |                       |
| Opção de c   |                                         | ✓ <                                 | >                  |                       |
| Estágio pag  | File name:                              | historicoescolarListar              | ~                  |                       |
| Programa d   | Save as type:                           | Adobe Acrobat Document              | ~                  |                       |
| Programa L   |                                         |                                     |                    |                       |
| Requerimer   |                                         |                                     |                    |                       |
| l            | <ul> <li>Hide Folders</li> </ul>        |                                     | Save Cancel        |                       |

Figura 5: imagem correspondente ao download do histórico escolar

8) Após o download, deve-se renomear o arquivo com o nome completo e número USP, e ainda, confirmar se a média ponderada suja está aparecendo, conforme a imagem a seguir:

|             | 2020 1º. Se                                                | mestre  |    |                      |
|-------------|------------------------------------------------------------|---------|----|----------------------|
| 0110130     | Vida Universitária e Cidadania                             | 1       | 15 | DS                   |
| LEB1571     | Irrigação                                                  | 4       | 60 | 97 9.7 A             |
| LPV0448     | Fruticultura                                               | 4       |    | MA                   |
| LPV0480     | Olericultura, Floricultura e Paisagismo                    | 4       |    | MA                   |
| LPV0671     | Controle das Plantas Daninhas                              | 4       | 1  | MA                   |
| LSO0420     | Nutrição Mineral de Plantas                                | 4       |    | MA                   |
|             | Créditos pretendidos no Semestr                            | e 16    | 1  |                      |
| Créditos ob | tidos: aula :227 trabalho : 45 total: 27                   | 2       |    | Média ponderada: 7.8 |
| Créditos ma | triculados: aula :243 trabalho : 46 total: 28              | 39      |    |                      |
| Carga Horá  | ria Total: 4755 h (Estágio: 505 h, CP: 450 h, ATPA: 200 h) |         |    |                      |
| Média pond  | erada com reprovações: 7.8                                 |         |    |                      |
|             | igidos pelo curso: 270 Percentual de conclusão:            | 100.0 % |    |                      |
| Créditos ex |                                                            |         |    |                      |

Figura 6: imagem ilustrativa da confirmação da média ponderada suja no histórico escolar